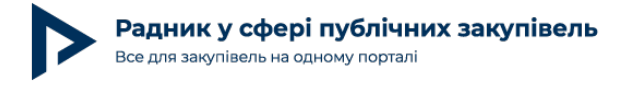

# Наочний приклад створення лотової закупівлі за допомогою дев'яти кроків

У статті «Як ділити закупівлю на лоти: нюанси та помилки» [випуск журналу № 6 (93) за червень 2019 року на стор. 18–24] ми з вами виявили та розглянули помилки, яких припускаються замовники, оголошуючи лотові закупівлі.

Тож для запобігання та недопущення в майбутньому порушень замовниками при проведенні торгів за лотами розглянемо поетапне створення документів процедури, зокрема на закупівлю охоронних послуг, на одному з майданчиків електронних закупівель.

## Крок 1

Почнемо із заповнення форми річного плану закупівлі, а саме його частини, що стосується інформації про предмет закупівлі, очікуваної вартості та кодів класифікатора (рис. 1).

| Річний план закупівлі на                                                   | 2018                                                                                                    |                                                                                                    |
|----------------------------------------------------------------------------|----------------------------------------------------------------------------------------------------|----------------------------------------------------------------------------------------------------|
| * Конкретна назва<br>предмета закупівлі                                    | «ДК 021:2015: (СРV): Охорон<br>Львів, вул. Величковського, 12<br>пультова охорона, сигналізац<br>вул. Роксолани, 23) (7971100 | нні послуги (79710000- 4) (послуги з охорони території і приміщень)»Лот 1 послуги фізичної охорони (м.<br>2)(79713000-5 - Послуги з охорони об'єктів та особистої охорони), Лот 2 послуги охоронної системи,<br>дія датчик руху та відео спостереження (ДНЗ № 180, Рудно, вул. Грушевського, 56, ДНЗ № 160, м. Львів,<br>00-1 - Послуги з моніторингу сигналів тривоги, що надходать з пристроїв охоронної сигналізації) |
|                                                                            | Залишилось: 19490 символа(ів).                                                                                                |                                                                                                    |
| * Очікувана вартість                                                       | 645500                                                                                                    |                                                                                                    |
|                                                                            | Для допорогової закупівлі вкажіть бюдже                                                                                       | ет не менше 3 000 грн                                                                                                    |
| Валюта                                                                     | гривня (UAH)                                                                                                    | ~                                                                                                    |
| <ul> <li>Орієнтовний початок<br/>проведення процедури закупівлі</li> </ul> | Лютий 🗸                                                                                                    |                                                                                                    |
|                                                                            | 2018                                                                                                    |                                                                                                    |
| * Класифікатори                                                            | ДК 021:2015                                                                                                    |                                                                                                    |

Рис. 1

Необхідно зазначити, що в полі «Конкретна назва предмета закупівлі» прописують й основну назву закупівлі, тобто за четвертою цифрою ДК 021:2015, і найменування та необхідні коди щодо кожного лота, тому що у формі річного плану відсутні спеціальні поля для цієї інформації щодо кожного з лотів окремо. Суму очікуваної вартості лотової закупівлі у формі річного плану також **зазначають загальну для всіх лотів** (рис.6). *Увага! Технічні аспекти створення річного плану для лотової закупівлі замовникам необхідно уточнювати у представників електронного майданчика, який використовує замовник: використовуйте гарячі лінії для надання консультацій (технічної підтримки*)

При повному або частковому копіюванні чи цитуванні будь-якої інформації з порталу "Радник у сфері публічних закупівель" ви зобов'язані вказувати джерело інформації (ст. 176 ККУ). Джерело:

https://radnuk.com.ua/praktyka\_zakupivel/naochnyi-pryklad-stvorennia-lotovoi-zakupivli-za-dopomohoiu-dev-iaty-krokiv/

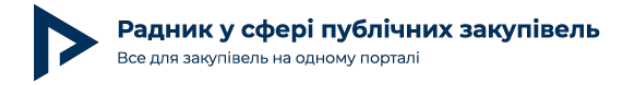

майданчиками. Після опублікування інформація про предмет закупівлі у формі річного плану матиме такий вигляд, як на рис. 2 (приклади можна переглянути в річних планах № UA-P-2018-02-27-002172-а та № UA-P-2019-02-26-000536-с.

#### Інформація про предмет закупівлі

О Порядок визначення предмета закупівлі

3. Конкретна назва предмета закупівлі: «ДК 021:2015: (СРV) : Охоронні послуги (79710000- 4) (послуги з охорони території і приміщень)», «ДК 021:2015: (СРV) : Охоронні послуги (79710000- 4) (послуги з охорони території і приміщень)»Лот 1 послуги фізичної охорони (м. Львів, вул. Величковського,12)(79713000-5 - Послуги з охорони об'єктів та особистої охорони), «ДК 021:2015: (СРV) : Охоронні послуги (79710000- 4) (послуги з охорони території і приміщень)»Лот 2 послуги охоронної системи, пультова охорона, сигналізація датчик руху та відео спостереження (ДНЗ № 180, Рудно, вул.. Грушевського, 56; ДНЗ № 160, м. Львів, вул.. Роксолани, 23) (79711000-1 - Послуги з моніторингу сигналів тривоги, що надходять з пристроїв охоронної сигналізації)

4. Коди відповідних класифікаторів предмета закупівлі:

😧 Про класифікатор ДК 021:2015

ДК021-2015: 79710000-4 — Охоронні послуги

Рис. 2

#### Крок 2

Наступним документом є форма оголошення про проведення закупівлі, при заповненні якої замовникові необхідно зазначити про те (поставити відмітку), **що це закупівля мультилотова** (рис 3).

#### Тип процедури

\* Оберіть тип процедури

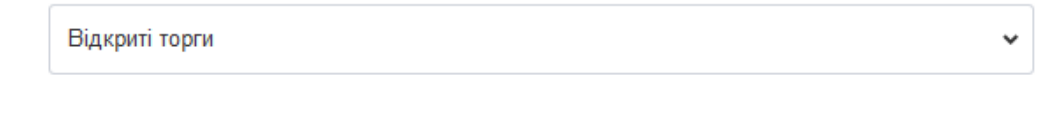

Мультилотова закупівля Проведення закупівлі за окремими частинами (лотами) в межах єдиної процедури закупівлі

Рис. З

#### Крок 3

Далі в полі «Узагальнена назва закупівлі» потрібно написати основне найменування предмета закупівлі (рис. 4).

При повному або частковому копіюванні чи цитуванні будь-якої інформації з порталу "Радник у сфері публічних закупівель" ви зобов'язані вказувати джерело інформації (ст. 176 ККУ). Джерело:

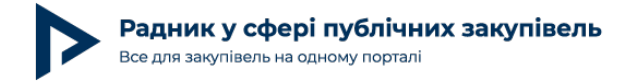

#### Інформація про закупівлю

 Узагальнена назва закупівлі

ДК 021:2015: (CPV) : Охоронні послуги (79710000- 4) (послуги з охорони території і приміщень)

Рис. 4

#### Крок 4

3 форми оголошення нижче видно, що після встановлення «галочки» в полі «Мультилотова закупівля» стала доступною для заповнення інформація стосовно конкретного лота, зокрема **узагальнена назва лота,** в якій визначаємо вже саме код ДК 021:2015 і назву певного лота (рис. 5).

| -5 - Послуги з охорони об'єктів та особистої охорони |                                                                    |
|------------------------------------------------------|--------------------------------------------------------------------|
|                                                      | -5 - <u>Послуги з охорони об'єктів</u> та <u>особистої охорони</u> |

```
Рис. 5
```

#### Крок 5

Далі в цій же формі зазначають конкретну назву предмета закупівлі, тобто щодо певного лота. Обов'язковим для заповнення є поле «Класифікатори», в якому вибирають із вбудованого в систему електронних закупівель довідника код за ДК 021:2015, що відповідає назві основного предмета закупівлі, а не назві лота (рис. 6).

| Товари, роботи та послуги               | ^                                                           |  |  |
|-----------------------------------------|-------------------------------------------------------------|--|--|
| * Конкретна назва<br>предмета закупівлі | послуги фізичної охорони (м. Львів, вул. Величковського,12) |  |  |
|                                         | Кількість Одиниці виміру 🗸                                  |  |  |
| * Класифікатори                         | ДК 021:2015<br>79710000-4 Охоронні послуги ×                |  |  |

Рис. 6

При повному або частковому копіюванні чи цитуванні будь-якої інформації з порталу "Радник у сфері публічних закупівель" ви зобов'язані вказувати джерело інформації (ст. 176 ККУ). Джерело: <a href="https://radnuk.com.ua/praktyka">https://radnuk.com.ua/praktyka</a> zakupivel/naochnyi-pryklad-stvorennia-lotovoi-zakupivli-za-dopomohoiu-dev-iaty-krokiv/

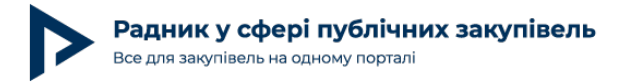

Якщо ж зазначити код конкретного лота, то в пункті 4 «Коди відповідних класифікаторів предмета закупівлі (за наявності)» звіту про результати проведення процедури закупівлі за цим лотом буде сформовано лише код і найменування цього лота (наприклад, 79713000-5 «Послуги з охорони об'єктів та особистої охорони»), а код і назва основного предмета закупівлі (7971000-4 «Охоронні послуги») не відображатимуться. У такому випадкові зміст річного плану та звіту про результати проведення процедури закупівлі не збігатимуться в частині зазначення коду й найменування основного предмета закупівлі.

#### Крок 6

Після заповнення всієї необхідної інформації щодо лота 1 замовникові для внесення даних стосовно лота 2 потрібно внизу форми оголошення про проведення закупівлі натиснути на кнопку «Додати новий лот» або «Копіювати лот» (рис. 7).

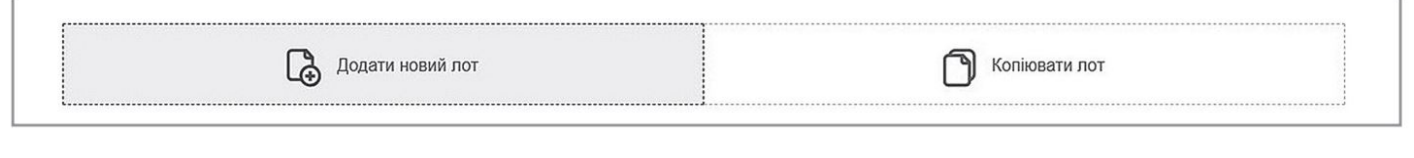

```
Рис. 7
```

### Крок 7

Заповнивши та перевіривши всі дані в оголошенні про проведення закупівлі, замовник натискає кнопку «Оголосити закупівлю», після чого закупівля отримує відповідний ID-код (наприклад, UA-2018-02-27-002242-с). Тепер вона доступна для перегляду на сайті електронної системи ProZorro (рис. 8).

| «ДК 021:2015: (CPV) : Охоронні<br>послуги (79710000- 4) (послуги з                                                                                                    | <sup>очікувана вартість</sup><br>645 500,000<br>UAH |  |
|----------------------------------------------------------------------------------------------------|-----------------------------------------------------|--|
| ОХОРОНИ ТЕРИТОРП ППРИМІЩЕНЬ)»<br>UA-2018-02-27-002242-с • fafe424f8fca4ff690adcea7a194cbe5<br>Відкриті торги Завершена<br>Електронний цифровий підпис накладено. Перевірити | Протокол розкриття<br>Контакти                      |  |

Рис. 8

На сторінці оголошеної закупівлі інформація про лоти та предмет закупівлі матиме такий вигляд (рис. 9).

При повному або частковому копіюванні чи цитуванні будь-якої інформації з порталу "Радник у сфері публічних закупівель" ви зобов'язані вказувати джерело інформації (ст. 176 ККУ). Джерело:

https://radnuk.com.ua/praktyka\_zakupivel/naochnyi-pryklad-stvorennia-lotovoi-zakupivli-za-dopomohoiu-dev-iaty-krokiv/

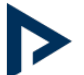

| Інформація<br><sup>4 лоти</sup><br>Лоти<br>«дк 021:2015: (СРУ)                                                                                                    | про предме<br>«дк 021:2015: (СРV)                                                                                                    | ет закупівлі<br>«дк 021:2015: (СРV)                          | «ДК 021:2015: (СРV)                                                                                   |
|----------------------------------------------------------------------------------------------------|----------------------------------------------------------------------------------------------------|--------------------------------------------------------------|----------------------------------------------------------------------------------------------------|
| Інформація<br>Предмет закупівлі: «ДК 02<br>вул. Величковського.12)(<br>Статус: Завершений<br>Очікувана вартість: <b>175 5</b><br>Мінімальний крок аукціо<br>Вид тендерного забезпеч | ПРО ЛОТ<br>21:2015: (СРV) : Охоронні по<br>79713000-5 - Послуги з охо<br>300,00 UAH з ПДВ<br>ину: 877,50 UAH з ПДВ<br>чення: <b>Відсутній</b> | ослуги (79710000- 4) (послуг<br>рони об'єктів та особистої с | <sup>-</sup> и з охорони території і приміщень)»Лот 1 послуги фізичної охорони (м. Львів,<br>эхорони) |
| Аукціон                                                                                                    |                                                                                                    |                                                              |                                                                                                    |
| Початок: 26 березня 2018<br>Закінчення: 26 березня 201<br>Перейти на аукціон<br>Друкувати звіт про резул                                                                            | • 13:17<br>18 • 13:50<br>њтати проведення процеду                                                                                             | ури PDF • HTML                                               |                                                                                                    |

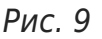

#### Крок 8

**При укладенні договору про закупівлю** замовникові в ньому необхідно зазначити найменування предмета закупівлі **за конкретним лотом** і **суму цього ж лота,** а не загальну суму закупівлі.

Договір про закупівлю укладають щодо кожного лота окремо, крім випадку, визначеного в листі Міністерства економічного розвитку і торгівлі України від 02.08.2017 № 3304-06/26774-06 «Щодо здійснення закупівель за окремими частинами предмета закупівлі (лотами)», відповідно до якого: якщо переможцем за всіма лотами є один суб'єкт, то замовник може укласти один договір про закупівлю за умови, що така можливість була передбачена тендерною документацією та проектом договору. Зауважимо, що в даному випадкові замовник уже завчасно, тобто на етапі розроблення тендерної документації, повинен передбачати ситуацію, в якій за декількома лотами буде один переможець.

#### Крок 9

На своєму електронному майданчикові замовник розміщує договір про закупівлю **окремо під кожен лот.** Навіть якщо укладено один договір на всі лоти (зважаючи на положення згаданого вище листа Мінекономрозвитку), то в цьому договорі повинна бути визначена сума щодо кожного лота окремо, а сам документ договору розміщено на «закладці» відповідного лота. Такої вимоги щодо укладення та розміщення договору необхідно дотримуватись, бо після розміщення договору в електронній системі закупівель на

При повному або частковому копіюванні чи цитуванні будь-якої інформації з порталу "Радник у сфері публічних закупівель" ви зобов'язані вказувати джерело інформації (ст. 176 ККУ). Джерело:

https://radnuk.com.ua/praktyka\_zakupivel/naochnyi-pryklad-stvorennia-lotovoi-zakupivli-za-dopomohoiu-dev-iaty-krokiv/

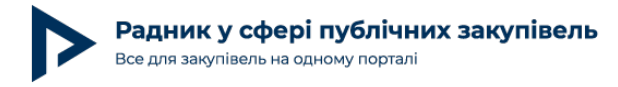

«закладці» кожного лоту формується окремий звіт про результати проведення процедури закупівлі, в якому буде зазначено суму тільки за цим лотом, яка повинна обов'язково збігатися із сумою, зазначеною в самому документі договору про закупівлю (рис. 10).

| 3. Конкретна назва предмета<br>закупівлі                                                                                                    | 4. Коди<br>відповідних<br>класифікаторів<br>предмета<br>закупівлі (за<br>наявності) | 5.<br>Кількість<br>товарів або<br>обсяг<br>виконання<br>робіт чи<br>надання<br>послуг | 6. Місце поставки<br>товарів або місце<br>виконання робіт чи<br>надання послуг | 7. Строк<br>поставки<br>товарів,<br>виконання<br>робіт чи<br>надання<br>послуг |
|----------------------------------------------------------------------------------------------------|-------------------------------------------------------------------------------------|---------------------------------------------------------------------------------------|--------------------------------------------------------------------------------|--------------------------------------------------------------------------------|
| «ДК 021:2015: (CPV) : Охоронні<br>послуги (79710000-4) (послуги з<br>охорони території і<br>приміщень)»Лот 1 послуги<br>фізичної охорони (м. Львів, вул.<br>Величковського,12)(79713000-5 -<br>Послуги з охорони об'єктів та<br>особистої охорони) | ДК 021:2015:<br>79710000-4 —<br>Охоронні<br>послуги                                 | 1 лот                                                                                 | 79000, Україна,<br>Львівська область,<br>Львів, вул.<br>Величковського,12      | до 31<br>грудня<br>2018                                                        |

| <ol> <li>Дата укладення договору про<br/>закупівлю:</li> </ol>                                                                                        | 10 квітня 2018       |
|----------------------------------------------------------------------------------------------------|----------------------|
| 17. Найменування учасника (для<br>юридичної особи) або прізвище, ім'я, по<br>батькові (для фізичної особи), з яким<br>укладено договір про закупівлю: | ПП ЛЕВ-4             |
| 20. Сума, визначена в договорі про<br>закупівлю:                                                                                                    | 108 000,00 UAH з ПДВ |

Рис. 10

Як видно з рис. 10, звіт про результати проведення процедури закупівлі, сформований за лотом 1— «Послуги з охорони об'єктів та особистої охорони» (код 79713000-5), містить основну назву і код предмета закупівлі, визначені в пункті 4 форми звіту, та конкретну назву предмета закупівлі (пункт 3 форми звіту), а також сума в пункті 16 звіту відповідає сумі, вказаній в договорі про закупівлю.

Таким чином, визначення предмета закупівлі та правильне відокремлення лотів (у разі їх наявності) є важливим етапом проведення процедури торгів, який потребує уважності та ретельності від замовників і впливає на результативність проведення торгів та ефективність витрачання бюджетних коштів.

При повному або частковому копіюванні чи цитуванні будь-якої інформації з порталу "Радник у сфері публічних закупівель" ви зобов'язані вказувати джерело інформації (ст. 176 ККУ). Джерело:

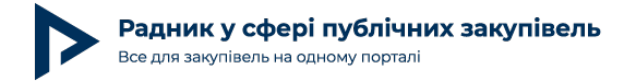

#### Статті автора публікації щодо визначення предмета закупівлі:

«Визначення предмета закупівлі та виокремлення лотів: нюанси та помилки» — випуск журналу № 5 (92) за травень 2019 року, стор. \_\_-\_;

«Проведення торгів за окремими частинами предмета закупівлі (лотами)» — випуск журналу № 7 (82) за липень 2018 року, стор. 26–29;

«Контрольні функції органів Держказначейства у сфері публічних закупівель» — випуск журналу № 11 (62) за листопад 2016 року, стор. 30–34.

При повному або частковому копіюванні чи цитуванні будь-якої інформації з порталу "Радник у сфері публічних закупівель" ви зобов'язані вказувати джерело інформації (ст. 176 ККУ). Джерело: <u>https://radnuk.com.ua/praktyka\_zakupivel/naochnyi-pryklad-stvorennia-lotovoi-zakupivli-za-dopomohoiu-dev-iaty-krokiv/</u>